## Mise à jour TROT-PEDIGREE

## version 3.7.0.4

cette procédure a été validée par une dizaine d'utilisateurs de TP et n'a pas posé de problèmes particuliers si ce n'est quelques détails par rapport aux pare-feux.

- 1. Processus de mise à jour de TP
  - téléchargez le fichier de mise à jour vers la version 3.0.7.4 par le lien ci-dessous setup\_maj-tp\_3074
  - <u>Trot-Pedigree étant fermé</u>, sur le fichier téléchargé utilisez le clic droit pour afficher le menu contextuel et cliquez sur <u>"Exécuter en tant qu'administrateur"</u> (manipulation obligatoire)

A ce stade en fonction de ce qui est activé sur vote micro-ordinateur et la version de windows différents écrans de sécurité peuvent s'afficher

a. si Smartcreen de Microsoft est activé l'écran ci-dessous s'ouvrira (ici présentation sous windwos10 ; dans les versions plus anciennes l'écran est un peu différent au niveau de la forme)
 Dans ce cas cliquez sur le lien "Informations complémentaires" de cet écran et sur la fenêtre suivante il vous suffit de cliquer sur "Exécutez quand même"

| Windows a protégé votre or                                                                                                    | dinateur                                        |
|----------------------------------------------------------------------------------------------------|-------------------------------------------------|
| Windows Defender SmartScreen a empêchê le démarra<br>non reconnue. L'exècution de cette application peut me<br>en danger.<br>Informations complémentaires | age d'une application<br>ettre votre ordinateur |
|                                                                                                    |                                                 |
|                                                                                                    |                                                 |
|                                                                                                    |                                                 |
|                                                                                                    | Ne pas exécuter                                 |

b. si vous utilisez Avast et en fonction de son paramétrage vous pourrez avoir l'écran ci-dessous

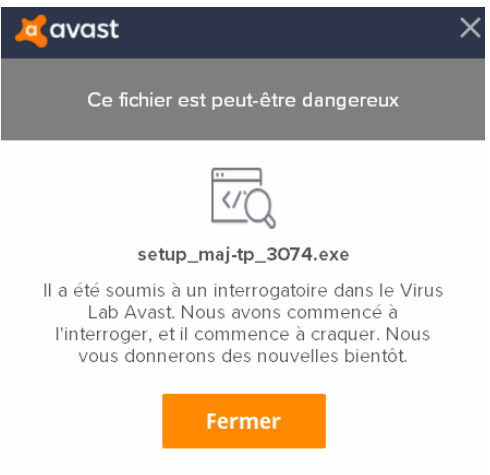

<u>Plus de détails</u>

dans ce cas soit vous passez outre si vous maîtrisez Avast soit vous attendez qu'il vous confirme que le fichier est sain et le débloque

c. paradoxalement avec des outils pro comme Kaspersky ou Bitdefender il ne semble pas y avoir de blocage quelconque.

Enfin pour vous rassurer tous les fichiers transmis par TP sont validés en amont avec Bitdefender

• Une fois ce cap des pare-feux et autres outils de sécurité franchi l'installateur va démarrer, enchaînez alors sur les 2 écrans suivants pour au final cliquez sur le bouton "Installer"

Trot-Pedigree nouvelle version va redémarrer ensuite et vous proposer de suite une nouvelle mise à jour (version 3.0.7.5)

C'est la même que la précédente mais c'est uniquement pour valider le système de mise à jour automatique sur votre poste

Si cela ne fonctionnait pas signalez-le moi car ce serait une erreur importante !

Vous pouvez vérifier votre version de TP par le menu "? - A propos"

## 2. Informations complémentaires

- pour s'affranchir des problèmes rencontrés avec le module externe <u>wodAppUpDate</u> qui était utilisé pour la mise à jour automatique des données et des programmes et être ainsi plus réactif en cas de problèmes, ce traitement a été réécrit entièrement et est donc sujet à bugs ! Il est donc important que vous me fassiez remonter tous les problèmes rencontrés par mail à <u>webmaster@trot-pedigree.fr</u>
- à partir de cette version 3.0.7.4 une nouvelle option de menu apparaît et quelques bugs ont été corrigés
  - a. <u>nouvelle option de menu " Paramétrage des mises à jour de TP " dans le menu "?"</u>
     Vous pourrez modifier la fréquence des mises à jour de TP (cette zone est initialisée à "A chaque lancement") et surtout vous pourrez cocher temporairement la case "Ne pas rechercher de mise à jour" (très utile quand le serveur de l'hébergeur OVH connaît quelques soucis ce qui n'est pas rare ces derniers temps )
  - b. <u>correction du traitement des photos</u> dans les écrans pedigrees qui ne prenait en compte correctement que les formats d'images « jpg »
  - c. <u>le maintien de l'intégrité de la base de données</u> en cas d'utilisation de Proxy ou VPN devenue très répandue aujourd'hui (pour tous ceux qui ne connaissent pas ces termes vous pouvez suivre ce lien <u>Proxy ou VPN</u>)

Le message d'erreur ci-dessous vous invitera à réinstaller Trot-Pedigree dans le cas où votre base de données aurait été endommagée !

| ERREUR !                                                                         |                                                                        |  |  |
|----------------------------------------------------------------------------------|------------------------------------------------------------------------|--|--|
|                                                                                  | Votre base de données Trot-Pedigree est endommagée !                   |  |  |
|                                                                                  | Il vous faut télécharger à nouveau Trot-Pedigree                       |  |  |
|                                                                                  | puis le réinstaller                                                    |  |  |
| Important<br>Avant de fermer cet écran pour la réinstallation de Trot-Pedigree   |                                                                        |  |  |
| si vous avez saisi des données personnelles et si vous souhaitez les sauvegarder |                                                                        |  |  |
|                                                                                  | Cilquez sur ==> Sauvegarde donnees persos Contacter la hotline Quitter |  |  |

d. Certains traitements de TP très peu performants (essentiellement les productions des étalons ou des poulinières quand elles sont conséquentes) peuvent être avantageusement remplacés par l'utilisation du site internet

http://www.trot-pedigree.net/

beaucoup plus performant et qui, pour mémoire, est appelé à remplacer définitivement l'ancien site des qualifications